## Cloud Account / Star4live Account Creation

To setup a Cloud Account for your Surevision System you will need to create an account on <u>https://www.star4live.com/login</u>.

| Welcome                        |
|--------------------------------|
| Username/Email                 |
| Osername/Email is required.    |
| Password                       |
| Password is required.          |
| Forgot Password?               |
| Login                          |
| Don't have an account? Sign Up |

To create an account go to Sign Up on their Login Box.

Once on the signup page you will need to fill out the forum listed on the page below.

| Create Account      |                                            |         |
|---------------------|--------------------------------------------|---------|
| * Username          |                                            | •••     |
| * Region            |                                            |         |
| * Email             | Email                                      | Acquire |
| * Verification Code |                                            |         |
| * Password          |                                            |         |
| * Confirm Password  |                                            |         |
|                     | I have read and agree to Service Agreement |         |
|                     | I have read and agree to Privacy Policy    |         |
|                     | Register                                   |         |

The username will be the same name you use on the apps such as Surevision, SVStation, or Guardstation.

Make sure you select the correct Region as if your region varies it will not allow you to share your system to accounts in different regions.

Make sure your email is easily accessible as you may need to reset your password.

The Verification code will be sent to the email after you hit Acquire.

The password must be 6-20 characters, including letters (a-z, A-Z), digits (0-9) and symbols and cannot only be letters, digits, or symbols.

Once you agree to the Service Agreement and Privacy Policy your account will be made. Once you have the account made. Login and you will see a page that will say My cloud Devices at the top.

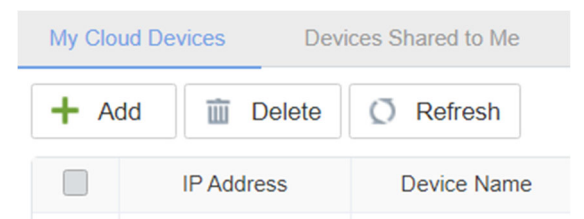

On this page you will need to click the ADD button to add your system and you can take the Register Code from the Menu > Network > P2P page of the system and input it into the Cloud Devices page.

| Add                 |                    |                                                                                 | × |
|---------------------|--------------------|---------------------------------------------------------------------------------|---|
| Please enter device | information below. | Where to find the register code?                                                |   |
| * Device Name:      |                    | <b>Option 1:</b> Log in to the Web of the device, and then click Network > P2P. |   |
| * Register Code :   |                    | <b>Option 2:</b> Find the register code sticker on the device.                  |   |
| * Organization :    | root               |                                                                                 |   |
|                     |                    | OK Cancel                                                                       |   |

Once added you can view the system on any remote devices that you login using the Username and password you created earlier.